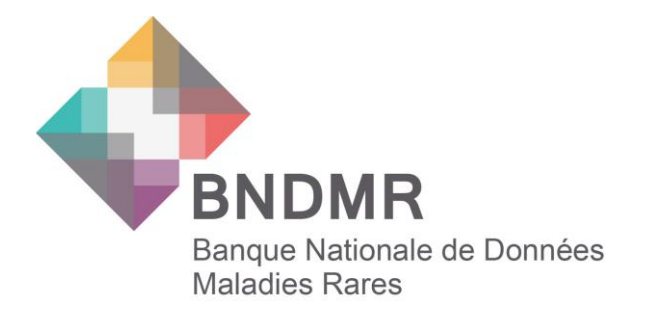

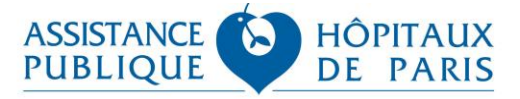

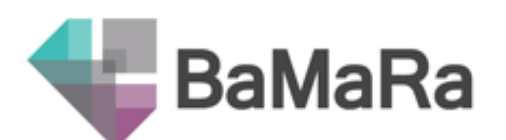

# La relabellisation des centres maladies rares

Novembre 2023

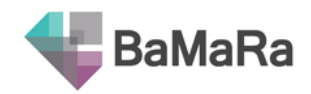

## Table des matières

| Table of | des matières                                                     | 2 |
|----------|------------------------------------------------------------------|---|
| Contex   | cte                                                              | 3 |
| Demar    | nder l'accès à un nouveau site                                   | 3 |
| Recon    | naître un site délabellisé                                       | 3 |
| 1.       | Reconnaître un site délabellisé depuis la page d'accueil         | 3 |
| 2.       | Reconnaître un site délabellisé depuis la fiche patient          | 4 |
| Consé    | quences d'un site délabellisé                                    | 5 |
| 1.       | Ce qu'il reste possible de faire sur un site délabellisé         | 5 |
| 1.1      | Consultez et extraire la liste des patients                      | 5 |
| 1.2      | 2. Consultez et extraire une fiche patient                       | 6 |
| 1.3      | 8. Consultez le tableau de bord et extraire les rapports PIRAMIG | 6 |
| 2.       | Ce qu'il n'est plus possible de faire sur un site délabellisé    | 7 |
| 2.1      | Créer une nouvelle fiche patient                                 | 7 |
| 2.2      | Modifier une fiche / Ajouter une activité                        | 8 |
| Etapes   | pour débloquer la saisie sur une fiche                           | 9 |
| 1.       | Changer de site de contextualisation                             | 9 |
| 2.       | Ajouter une prise en charge pour débloquer la saisie             | 9 |
| Cohor    | te & file active d'un nouveau site1                              | 0 |
| PIRAM    | lIG1                                                             | 0 |

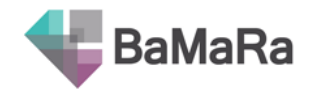

## Contexte

Les ministères en charge de la Santé et de la Recherche ont publié en novembre 2023 la nouvelle liste des sites maladies rares labellisés. Cette liste vient d'être implémentée dans BaMaRa.

Ainsi, de nouveaux sites maladies rares ont été créés, et certains anciens sites ont perdu leur labellisation (nous les indiquons comme « délabellisés »).

Consultez également :

- Le Guide utilisateurs de BaMaRa
- Le Guide des variables de BaMaRa
- Les FAQ

Ces documents sont disponibles sur <u>https://www.bndmr.fr/participer/guides-et-bonnes-pratiques/</u> ou bien dans la rubrique Aide de l'application web BaMaRa (« ? » en haut à droite de l'écran).

### Demander l'accès à un nouveau site

La procédure n'a pas changé : si vous possédez déjà un compte BaMaRa, il faut demander au gestionnaire des comptes BaMaRa de votre établissement de vous ajouter les droits d'accès au nouveau centre.

Si vous ne connaissez pas le nom de ce gestionnaire, rapprochez-vous de la Plateforme d'Expertise maladies rares de votre établissement, ou bien de votre filière de santé maladies rares.

## Reconnaître un site délabellisé

## 1. Reconnaître un site délabellisé depuis la page d'accueil

Lorsque vous vous connectez à BaMaRa et que le site de contextualisation (celui indiqué sous le logo de BaMaRa) est délabellisé :

- 1- Il est indiqué « Délabellisé » avant le nom du site ;
- 2- Un bandeau jaune indique que le site est délabellisé ;
- 3- Le bouton pour créer une nouvelle fiche patient est grisé et inactif.

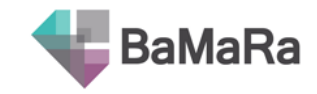

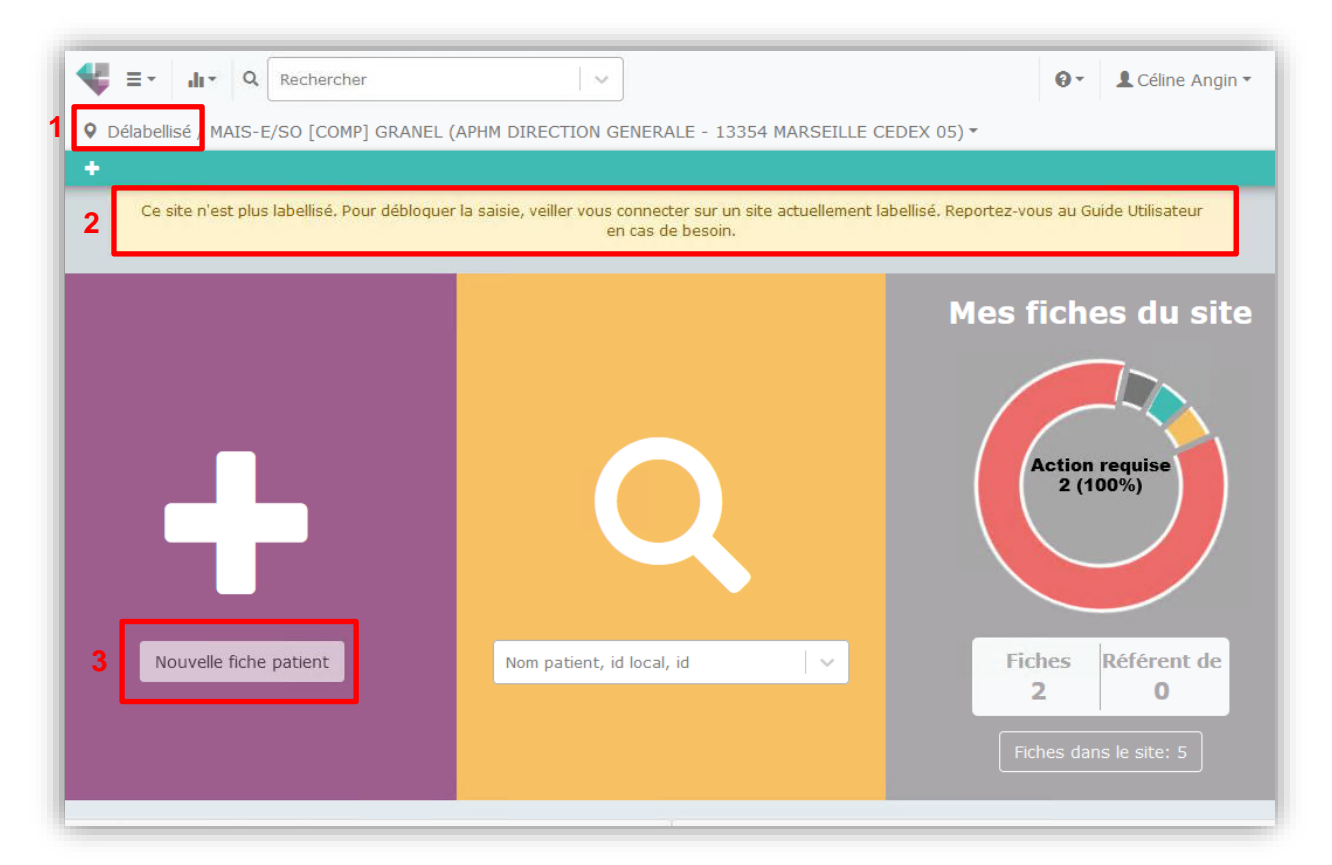

## 2. Reconnaître un site délabellisé depuis la fiche patient

Si vous êtes resté sur le **site de contextualisation qui est délabellisé** et que vous consultez une fiche d'un patient de ce site :

- 1- Il est indiqué « Délabellisé » avant le nom du site ;
- 2- Un bandeau jaune indique que le site est délabellisé ;

| ĺ | ¥      | l≡ • li          | * Q        | Reche    | rcher   |           |               | -         | ~                    |                       |                 |          |           |             |           | 0-        | L Céline        | Angin 🔻 |
|---|--------|------------------|------------|----------|---------|-----------|---------------|-----------|----------------------|-----------------------|-----------------|----------|-----------|-------------|-----------|-----------|-----------------|---------|
| 1 | ♀<br>+ | Délabellisé<br>🖍 | MAIS-E     | /so [c   | OMP] 0  | GRANEL (  | APHM DIRE     | ECTION    | N GENER              | RALE - 1              | 13354           | 4 MARS   | EILLE C   | EDEX 05)    | •         |           |                 |         |
|   | 2      | Ce site n        | ı'est plus | labellis | é. Pour | débloquer | la saisie, ve | eiller vo | us conne<br>en cas o | ecter sur<br>de besoi | r un sit<br>in. | e actuel | lement la | bellisé. Re | portez-vo | ous au Gu | uide Utilisater | ur      |

Si vous consultez une fiche patient depuis un **site de contextualisation toujours labellisé**, mais que la fiche patient n'a que des prises en charge sur des sites délabellisés, vous aurez le message suivant :

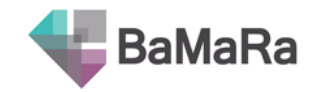

| ₩ =-      | ur Q     | Reche   | ercher  |                          | ~                                                                                                    | 0                 | L Céline Angin 🔻 |
|-----------|----------|---------|---------|--------------------------|----------------------------------------------------------------------------------------------------|-------------------|------------------|
| • NeMus-S | E/Ré [CO | 0] ATTA | RIAN (A | APHM DI                  | TION GENERALE - 13354 MARSEILLE CEDEX 05) -                                                                                                    |                   |                  |
| + /       | •        | •       | ©       | Ŧ                        |                                                                                                    |                   |                  |
|           |          |         |         |                          |                                                                                                    |                   |                  |
|           | Veuille  | z ajout | er une  | Le site<br>nouvell<br>Re | e prise en charge de cette fiche n'est plus labellisé.<br>rise en charge sur un site actuellement labellisé po<br>tez-vous au Guide Utilisateur en cas de besoin. | ur débloquer la f | fiche.           |

## Conséquences d'un site délabellisé

### 1. Ce qu'il reste possible de faire sur un site délabellisé

#### 1.1. Consultez et extraire la liste des patients

Vous pouvez consulter la liste des patients du site à partir du menu Listes :

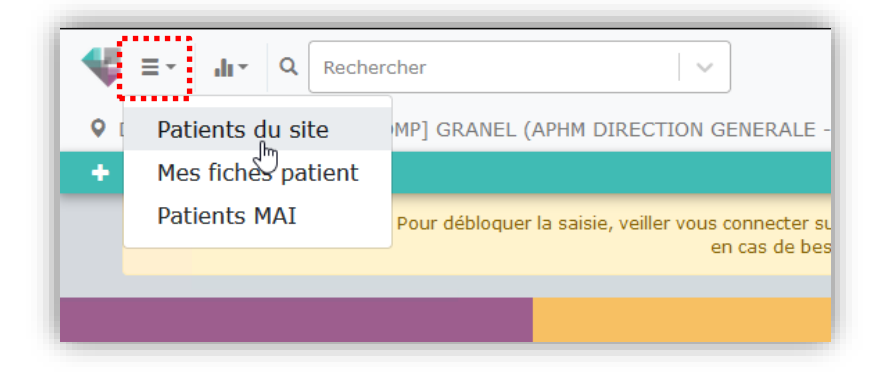

Une fois sur la page de la liste des patients du site, vous pouvez extraire toutes les données de ces patients au format Excel en cliquant sur l'icône correspondante dans le menu turquoise :

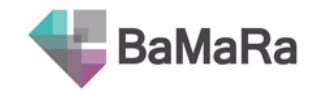

| ésultats (5) |                    |                  |                          |                   |                       |                   |
|--------------|--------------------|------------------|--------------------------|-------------------|-----------------------|-------------------|
|              |                    |                  |                          |                   | Filtrer               | Effacer les filti |
|              | Identité           | Sexe             | Viagnostic<br>(Ornhanet) | maiadie rare   🗸  | Etat du<br>diaqnostic |                   |
| Filtres      |                    |                  |                          |                   |                       |                   |
| Fiches       | patient du sit     | e                |                          |                   |                       |                   |
| raire sous E | ixcel              |                  |                          |                   |                       |                   |
|              | e / MAIS-E/SO [COM | IP] GRANEL (APHM | DIRECTION GENE           | RALE - 13354 MARS | EILLE CEDEX 05) *     |                   |
|              |                    |                  |                          |                   |                       |                   |

#### **1.2. Consultez et extraire une fiche patient**

Vous pouvez consulter la fiche d'un patient, soit en le cherchant dans la barre de recherche, soit en cliquant sur son nom dans les listes de patients. Une fois sur sa fiche, vous pouvez consulter l'ensemble de ses informations.

Vous pouvez également extraire les informations saisies pour ce patient au format Excel en cliquant sur l'icône correspondante dans le menu turquoise :

| Oélabellisé / MAIS-E/SO [COMP] GRANEL (APHM [                       |
|---------------------------------------------------------------------|
| + / • • •                                                           |
| Ce site n'est plus labellisé. P Extraire sous Excel <sup>1</sup> si |
|                                                                     |
|                                                                     |
| SDM                                                                 |
| Patient PATIENT 💉 •                                                 |
|                                                                     |
| Action requise                                                      |
|                                                                     |

#### 1.3. Consultez le tableau de bord et extraire les rapports PIRAMIG

Vous pouvez également consulter les indicateurs de votre site délabellisé à partir du menu Tableau de bord du site :

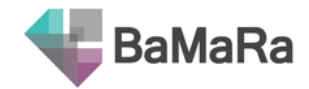

| Rechercher                             | · ·               |
|----------------------------------------|-------------------|
| Délabelli Site  J GRANEL (APHM DIRECT) | ON GENERALE - 133 |
| + ±-                                   |                   |
|                                        |                   |
| Maladies                               |                   |
|                                        | CENTRE            |

Une fois sur la page du tableau de bord, vous pouvez télécharger les rapports PIRAMIG des années précédentes et en cours en cliquant sur l'icône correspondante dans le menu turquoise :

| 4 ≡-     | Rechercher                                                             |
|----------|------------------------------------------------------------------------|
| Ø Délabe | llisé / MAIS-E/SO [COMP] GRANEL (APHM DIRECTION GENERALE - 13354 MARSE |
| +        | ±-                                                                     |
|          | Télécharger le rapport Piramig 2022 sur les données 2021 du site       |
| Malac    | Télécharger le rapport Piramig 2023 sur les données 2022 du site       |
|          | Télécharger le rapport Piramig 2024 sur les données 2023 du site       |
|          |                                                                        |

## 2. Ce qu'il n'est plus possible de faire sur un site délabellisé

#### 2.1. Créer une nouvelle fiche patient

Il n'est plus possible d'ajouter de nouveaux patients en étant contextualisé sur un site délabellisé :

- Le bouton « nouvelle fiche patient » de la zone violette de la page d'accueil est grisé et inactif
- Le « + » de la barre turquoise, sur toutes les pages de l'application, est également inactif.

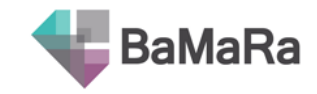

| Image: Constraint of the sector of the sector of the s | ~                                                                             | O ▼     L Céline Angin ▼                         |
|----------------------------------------------------------------------------------------------------|-------------------------------------------------------------------------------|--------------------------------------------------|
| Délabellisé / MAIS-E/SO [COMP] GRANEL ( X                                                                                                    | APHM DIRECTION GENERALE - 13354 MARSEILL                                      | E CEDEX 05) 🕶                                    |
| Ce site n'est plus labellisé. Pour débloquer                                                                                                    | la saisie, veiller vous connecter sur un site actuelleme<br>en cas de besoin. | nt labellisé, Reportez-vous au Guíde Utilisateur |
|                                                                                                    |                                                                               | Mes fiches du site                               |
|                                                                                                    | Q                                                                             | Action requise<br>2 (100%)                       |
| Nouve lick patient                                                                                                    | Nom patient, id local, id $\sim$                                              | Fiches Référent de 2 0                           |
|                                                                                                    |                                                                               | Fiches dans le site: 5                           |

#### 2.2. Modifier une fiche / Ajouter une activité

Si vous ouvrez le formulaire, vous verrez que tous les champs sont grisés et non modifiables. Il n'est pas possible d'ajouter une nouvelle activité, le « + » est inactif.

| 09/01/2023 12/06/2023                                                               |                                            |
|-------------------------------------------------------------------------------------|--------------------------------------------|
| Date de l'activité *                                                                | 12/06/2023 aujourd'hui                     |
| Site pour lequel l'activité est déclarée *                                          | Délabellisé / MAIS-E/SO [COMP] GRANEL      |
| Lieu de l'activité autre que APHM DIRECTION<br>GENERALE - 13354 MARSEILLE CEDEX 05? |                                            |
| Contexte *                                                                          | Téléconsultation                           |
| Objectif(s) *                                                                       | Consultation de transition enfant/adulte X |

Reportez-vous à la section suivante qui présente les étapes pour débloquer la saisie d'une fiche en la rattachant à un autre site maladies rares.

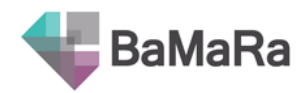

### Etapes pour débloquer la saisie sur une fiche

Aucune fiche patient ne sera modifiée par l'équipe de la BNDMR.

### **1. Changer de site de contextualisation**

Puisque le site maladies rares sur lequel vous vous êtes connecté est délabellisé, et qu'il n'est plus possible d'ajouter ou de modifier des fiches patients sur ce site, la première étape est de changer de site de contextualisation.

Sélectionnez sous le logo de BaMaRa le site sur lequel votre patient doit désormais être rattaché.

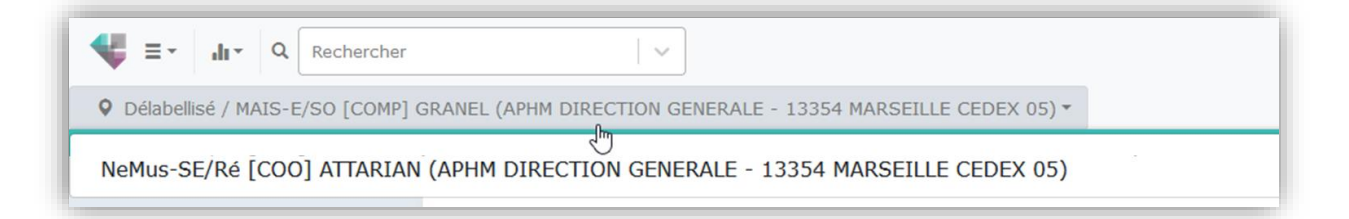

Si vous n'avez accès à aucun autre site maladies rares, ou s'il vous manque des sites dans votre liste déroulante, reportez-vous à la rubrique Demander l'accès à un nouveau site

## 2. Ajouter une prise en charge pour débloquer la saisie

<u>Une fois que le bon site de contextualisation a été sélectionné</u>, recherchez le patient pour afficher sa fiche.

Vous verrez alors le message d'erreur suivant.

| <b>₩</b> ≡- | di *     | Q Rec     | hercher   |                    |                                                                                                    | 0-        | L Céline Angin 🔻 |
|-------------|----------|-----------|-----------|--------------------|----------------------------------------------------------------------------------------------------|-----------|------------------|
| • NeMus     | -SE/Ré [ | COO] AT   | TARIAN (A | APHM DI            | RECTION GENERALE - 13354 MARSEILLE CEDEX 05) -                                                                                                    |           |                  |
| +           | / 9      | •         | ©         | Ł                  |                                                                                                    |           |                  |
|             |          |           |           |                    |                                                                                                    |           |                  |
|             | Veu      | illez ajo | uter une  | Le site<br>nouvell | e de prise en charge de cette fiche n'est plus labellisé.<br>e prise en charge sur un site actuellement labellisé pour débloc<br>portez-yous au Guide Utilisateur en cas de besoin | quer la f | fiche.           |

Il est nécessaire de créer une prise en charge pour pouvoir débloquer le reste de la saisie sur la fiche, et donc de pouvoir déclarer des activités associées.

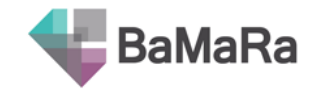

Le bouton « + » permet d'ajouter une nouvelle prise en charge.

| > Données administratives | > Prises en charge | > Activités     | > Diagnostic | > Anté/néonatal | > Recherche |  |
|---------------------------|--------------------|-----------------|--------------|-----------------|-------------|--|
| DEMRAP [COMP] LANNUZEL    | <b>,</b>           |                 |              |                 |             |  |
| Site de rattachem         | eent du patient    | IRAP [COMP] LAI | NUZEL        |                 |             |  |

La nouvelle prise en charge correspond au site de contextualisation indiqué en haut à gauche sous le logo.

#### Recommandations de codage :

Si le patient était déjà pris en charge dans votre service et que son ancien site de rattachement a été délabellisé, vous pouvez reprendre les mêmes informations de date d'inclusion et d'adressage que dans la prise en charge pour le site délabellisé.

## Cohorte & file active d'un nouveau site

La cohorte et la file active sont constituées au fil de l'eau, à chaque rattachement d'un patient au site maladies rares via sa prise en charge et ses activités. Aucune fiche patient ne sera modifiée par l'équipe de la BNDMR.

- La cohorte d'un site maladies rares est constituée par les fiches patients qui ont une prise en charge pour ce site (les patients « hors label » sont exclus). La cohorte est disponible dans le menu Liste « Patients du site ».
- La file active d'un site maladies rares pour une année donnée est constituée des patients ayant au moins une activité réalisée pour le site MR (excepté les activités horslabel) durant l'année considérée où le contexte de l'activité est « consultation », « consultation pluridisciplinaire », « téléconsultation », « hôpital de jour », « hospitalisation traditionnelle », « avis en salle », ou « autre ».

## PIRAMIG

Pour les nouveaux sites labellisés :

- Le rapport PIRAMIG de l'année en cours est disponible dans la partie tableaux de bord. Les rapports des années précédentes seront vides.

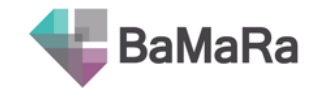

Pour les sites re-labellisés à l'identique :

- Les rapports PIRAMIG restent inchangés et toujours disponibles dans la partie Tableaux de bord

Pour les autres cas (fusions, séparations, changement de périmètre de labellisation...) : comme pour la campagne 2023 sur données 2022, les indicateurs de la prochaine campagne PIRAMIG seront calculés par l'équipe de la BNDMR suivant les critères vus avec les centres et filières en 2023.